# myguide

Generate Org Key and Secret Key of MyGuide

myguide.org

### Visit admin.guideme.io

| myouide | Visit admin.guideme.io                                                                    | DOWNLOAD ~ |
|---------|-------------------------------------------------------------------------------------------|------------|
|         | <b>@</b>                                                                                  |            |
|         | Enter your Email ID                                                                       |            |
|         | Enter your Password                                                                       |            |
|         | I'm not a robot                                                                           |            |
|         | Forgot Password?                                                                          |            |
|         | Login with MyGuide                                                                        |            |
|         | Don't have an account? Sign up now                                                        |            |
|         |                                                                                           |            |
|         |                                                                                           |            |
| Соругі  | ght © 2018 - MyGuide by EdCast Need any help, please mail us at <b>support@edcast.com</b> |            |
|         |                                                                                           |            |
|         |                                                                                           |            |

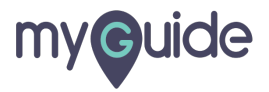

### Enter your credentials

| my <b>ç</b> uide | Enter your credentials                                                           | ∽<br>Download ∽ |
|------------------|----------------------------------------------------------------------------------|-----------------|
|                  | •                                                                                |                 |
| Enter            | your Email ID                                                                    |                 |
| Enter            | your Password                                                                    |                 |
|                  | l'm not a robot                                                                  |                 |
|                  | Forgot Password?                                                                 |                 |
|                  | Login with MyGuide                                                               |                 |
|                  | Don't have an account? Sign up now                                               |                 |
|                  |                                                                                  |                 |
|                  |                                                                                  |                 |
| Copyright © 201  | 8 - MyGuide by EdCast Need any help, please mail us at <b>support@edcast.com</b> |                 |

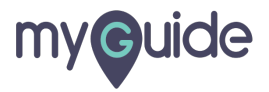

#### Select the checkbox

|         |                                                                                                    | -          |
|---------|----------------------------------------------------------------------------------------------------|------------|
| myouide |                                                                                                    | DOWNLOAD ~ |
|         | Enter your Email ID Enter your Password Select the checkbox © Forgot Password? Login with MyGuide A Don't have an account? Sign up now |            |
| Copyrig | ht © 2018 - MyGuide by EdCast Need any help, please mail us at <b>support@edcast.com</b>                                               | ÷          |

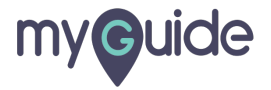

### Click on "Login with MyGuide"

| my©uide  |                                                                                    |                               |   |
|----------|------------------------------------------------------------------------------------|-------------------------------|---|
|          |                                                                                    |                               | _ |
|          | Enter your Email ID Enter your Password I'm not a robot                            |                               |   |
|          | Forgot Password?                                                                   | Click on "Login with MyGuide" |   |
|          | Don't have an account? Sign up now                                                 | ¢                             |   |
|          |                                                                                    |                               |   |
| Copyrigh | nt © 2018 - MyGuide by EdCast Need any help, please mail us at <b>support@edca</b> | st.com                        |   |

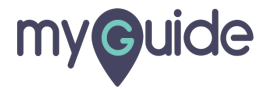

# Click "Organization"

| my <b>g</b> uide |                                      |              |       |              | DOWNLOAD 👂 Deeksha                             |
|------------------|--------------------------------------|--------------|-------|--------------|------------------------------------------------|
| பி Home          | ✿ Home ≥ Dashboard                   |              |       |              |                                                |
| A Organization   | Dashboard                            |              |       |              |                                                |
| Applications     | 1                                    | 1            | 6     |              | C                                              |
| Q Users          | Organization                         | Applications | Users | Dom          | ains                                           |
| Temains          |                                      |              |       |              |                                                |
|                  | Click "Organization"                 |              |       |              |                                                |
|                  | <b>©</b>                             |              |       |              |                                                |
|                  |                                      |              |       |              |                                                |
|                  |                                      |              |       |              |                                                |
|                  |                                      |              |       |              |                                                |
|                  |                                      |              |       |              |                                                |
|                  |                                      |              |       |              |                                                |
|                  | Copyright © 2018 - MyGuide by EdCast |              |       | Need any hel | p, please mail us at <b>support@edcast.com</b> |
|                  |                                      |              |       |              |                                                |

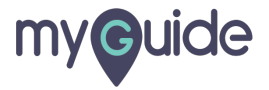

#### Click on "API & Services"

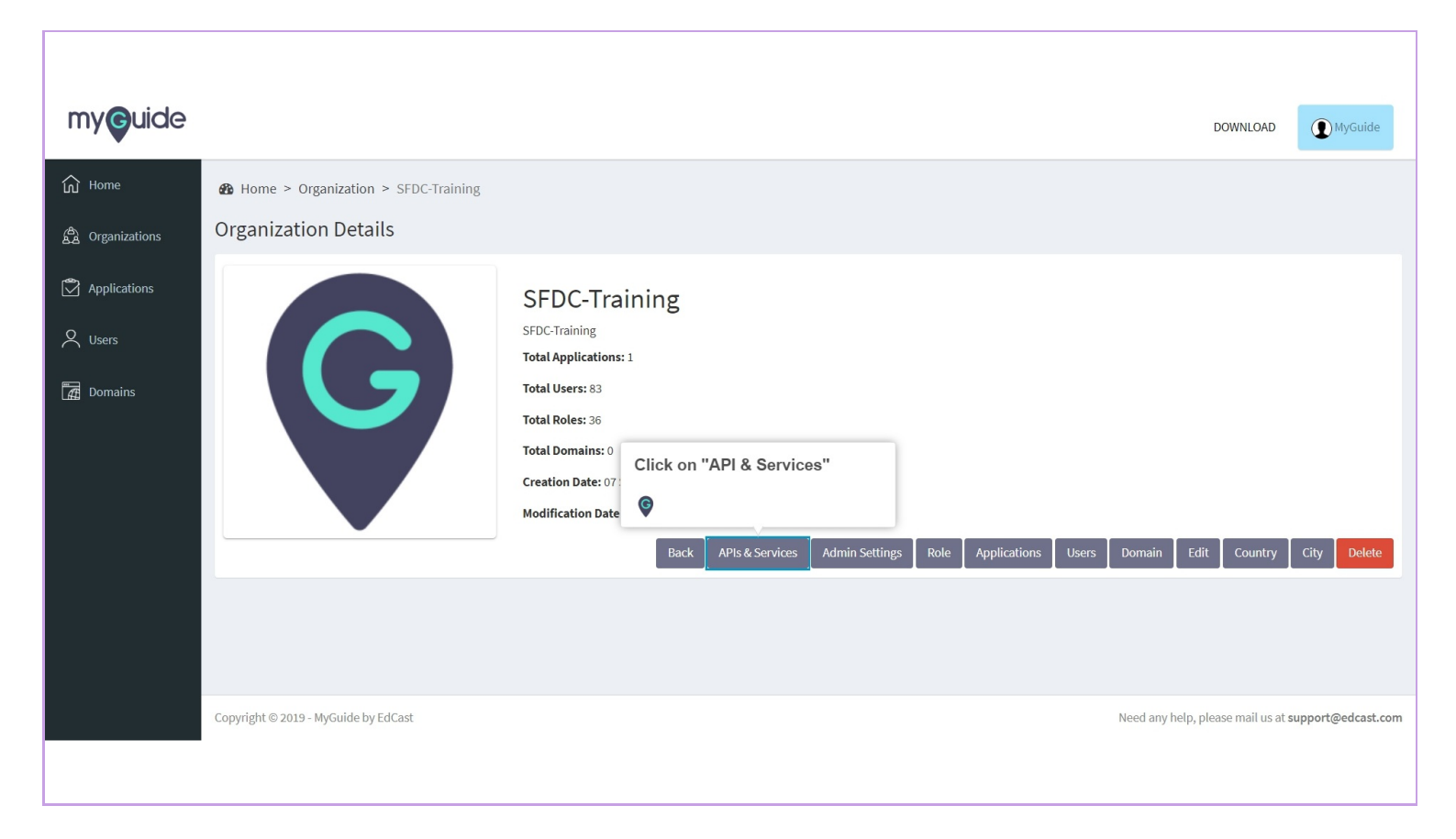

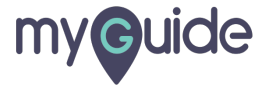

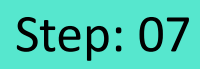

Click on "Generate Credentials"

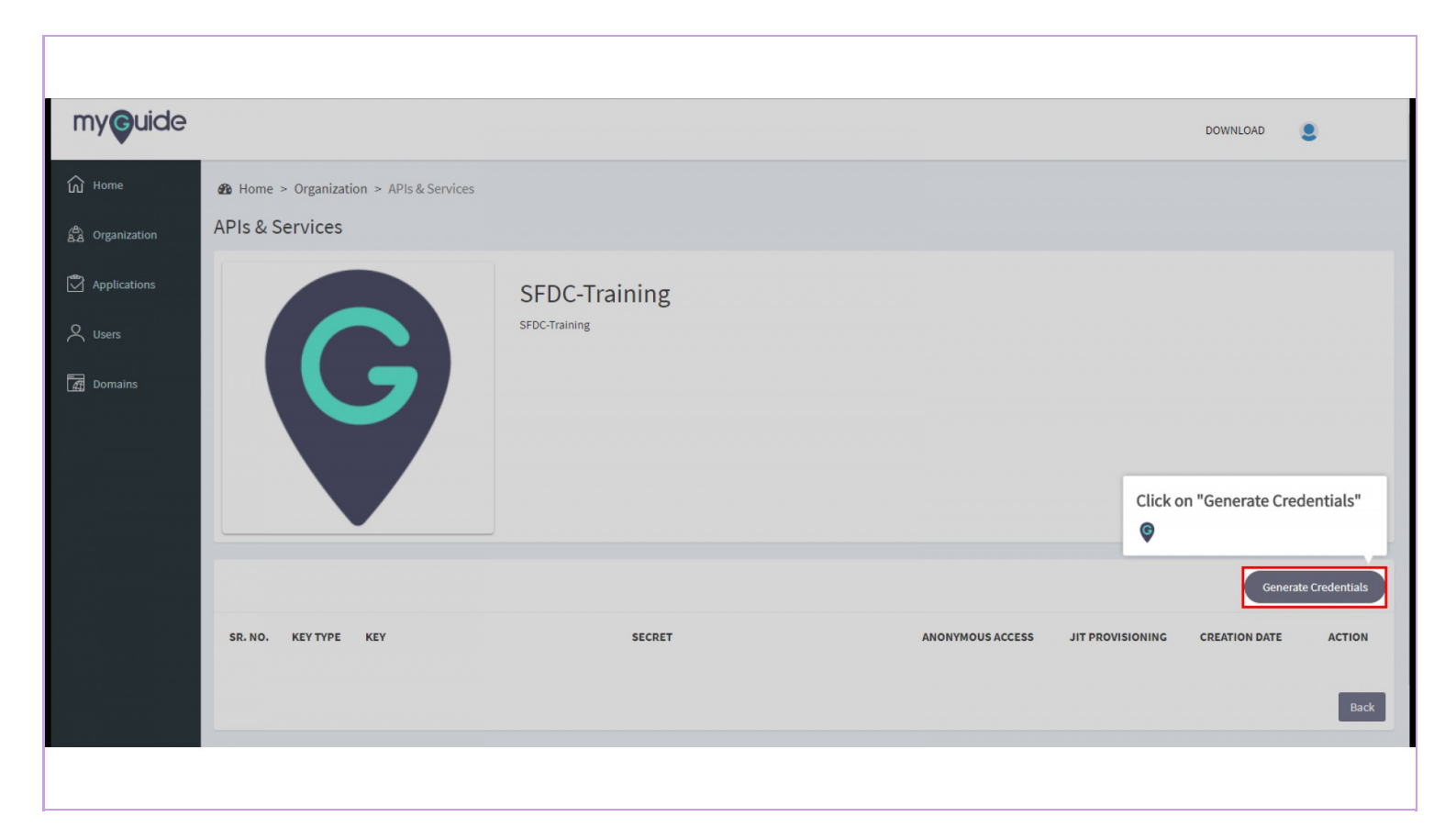

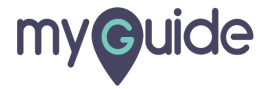

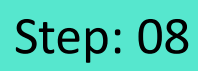

Select "Key Type"

| my <b>g</b> uide                                                 |                                                  |                                                                                               |                   |                | DOWNLOAD 🧕 Deeksha                          |  |
|------------------------------------------------------------------|--------------------------------------------------|-----------------------------------------------------------------------------------------------|-------------------|----------------|---------------------------------------------|--|
| රි Home                                                          | Home > Organization > APIs & Services > (        | Generate Credentials                                                                          |                   |                |                                             |  |
| යි Organization                                                  | Generate Credentials                             |                                                                                               |                   |                |                                             |  |
| <ul> <li>Applications</li> <li>Users</li> <li>Domains</li> </ul> | Key Type<br>Anonymous Access<br>Jit Provisioning | <ul> <li>Server</li> <li>Browser</li> <li>Enable</li> <li>Disable</li> <li>Disable</li> </ul> | Select "Key Type" | Create Back    |                                             |  |
|                                                                  |                                                  |                                                                                               |                   |                |                                             |  |
|                                                                  | Copyright © 2018 - MyGuide by EdCast             |                                                                                               |                   | Need any help, | please mail us at <b>support@edcast.com</b> |  |

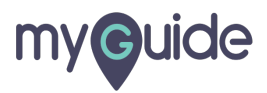

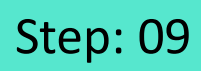

Select "Anonymous Access"

| my <b>g</b> uide |                                         |                      |                           |              | DOWNLOAD                       | <b>2</b> Deeksha |
|------------------|-----------------------------------------|----------------------|---------------------------|--------------|--------------------------------|------------------|
| යි Home          | Home > Organization > APIs & Services > | Generate Credentials |                           |              |                                |                  |
| A Organization   | Generate Credentials                    |                      |                           |              |                                |                  |
| Applications     | Кеу Туре                                | O Server O Browser   | Select "Anonymous Access" |              |                                |                  |
| Q Users          | Anonymous Access Jit Provisioning       | O Enable O Disable   | <b>©</b>                  |              |                                |                  |
| 🛃 Domains        |                                         |                      |                           | Create Back  |                                |                  |
|                  |                                         |                      |                           |              |                                |                  |
|                  |                                         |                      |                           |              |                                |                  |
|                  |                                         |                      |                           |              |                                |                  |
|                  |                                         |                      |                           |              |                                |                  |
|                  | Copyright © 2018 - MyGuide by EdCast    |                      |                           | Need any hel | p, please mail us at <b>su</b> | pport@edcast.com |

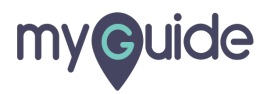

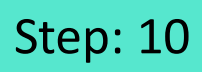

Select "Jit Provisioning"

| my <b>g</b> uide           |                                                                                                    | DOWNLOAD                       | <b>Q</b> Deeksha  |
|----------------------------|----------------------------------------------------------------------------------------------------|--------------------------------|-------------------|
| යි Home<br>යි Organization | Be Home > Organization > APIs & Services > Generate Credentials Generate Credentials                                                                                          |                                |                   |
| Applications               | Key Type       Server       Browser         Anonymous Access       Enable       Disable         Jit Provisioning       Enable       Disable         ©       Create       Back |                                |                   |
|                            |                                                                                                    |                                |                   |
|                            | Copyright © 2018 - MyGuide by EdCast Need any hel                                                                                                    | ), please mail us at <b>su</b> | upport@edcast.com |

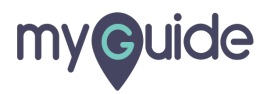

#### Click on "Create"

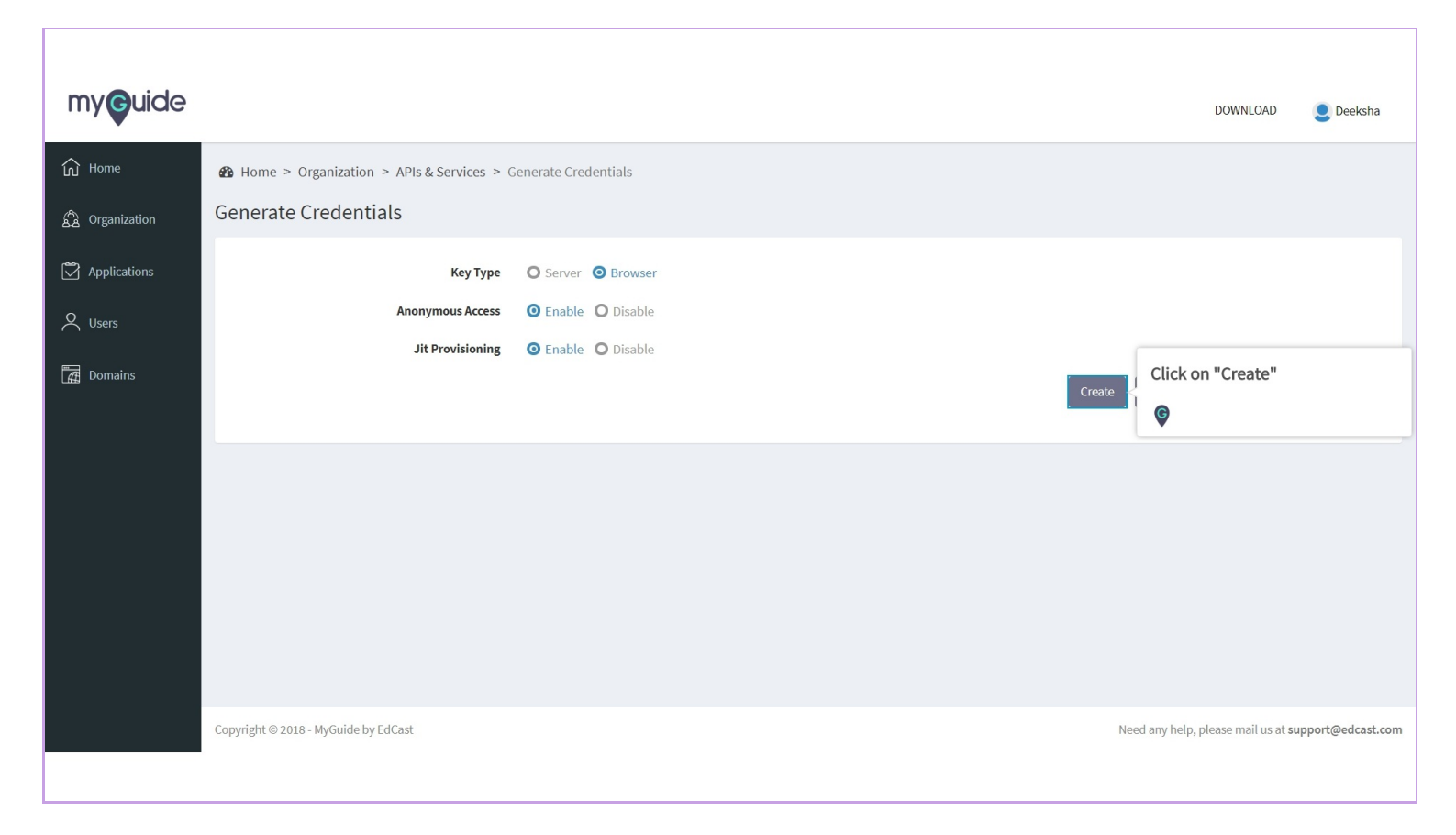

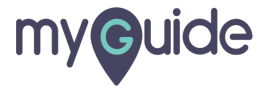

#### The Org key and Secret key are successfully generated!

| myauida         |                                       |                                                        |                  |                  |                   |             |
|-----------------|---------------------------------------|--------------------------------------------------------|------------------|------------------|-------------------|-------------|
|                 |                                       |                                                        |                  |                  | DOWNLOAD          |             |
| Home            | Home > Organization > APIs & Services |                                                        |                  |                  |                   |             |
| යි Organization | APIs & Services                       |                                                        |                  |                  |                   |             |
| Applications    |                                       | SFDC-Training                                          |                  |                  |                   |             |
| Users           |                                       | SFDC-Training                                          |                  |                  |                   |             |
| Can Domains     |                                       | The Org key and Secret key are successfully generated! |                  |                  |                   |             |
|                 |                                       |                                                        |                  |                  | Generate          | Credentials |
|                 | SR. NO. KEY TYPE KEY                  | SECRET                                                 | ANONYMOUS ACCESS | JIT PROVISIONING | CREATION DATE     | ACTION      |
|                 | 1                                     |                                                        | ~                | *                | 24 September 2018 |             |
|                 |                                       |                                                        |                  |                  |                   | Back        |
|                 |                                       |                                                        |                  |                  |                   |             |

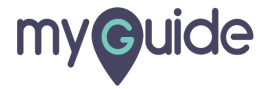

# **Thank You!**

myguide.org

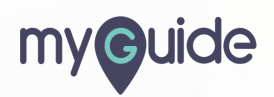